## 目标考核流程使用指南

日 录

| 目标任务共性工作考核操作指南 | (适用于共性工作打分部门)      | 2 |
|----------------|--------------------|---|
| 党政部门业务工作考核操作指南 | (适用于党政部门)          | 6 |
| 教学部门业务工作考核操作指南 | (适用于教学部门及各打分的条线部门) | 8 |

### 目标任务共性工作考核操作指南

(适用于共性工作打分部门)

一、流程图

| ① 打分环节   |
|----------|
| 9、部门负责人确 |
|          |
| () 流程结束  |

- 二、操作步骤
- 1. 进入【学院官网】,点击网上办事大厅(网页左下角)。

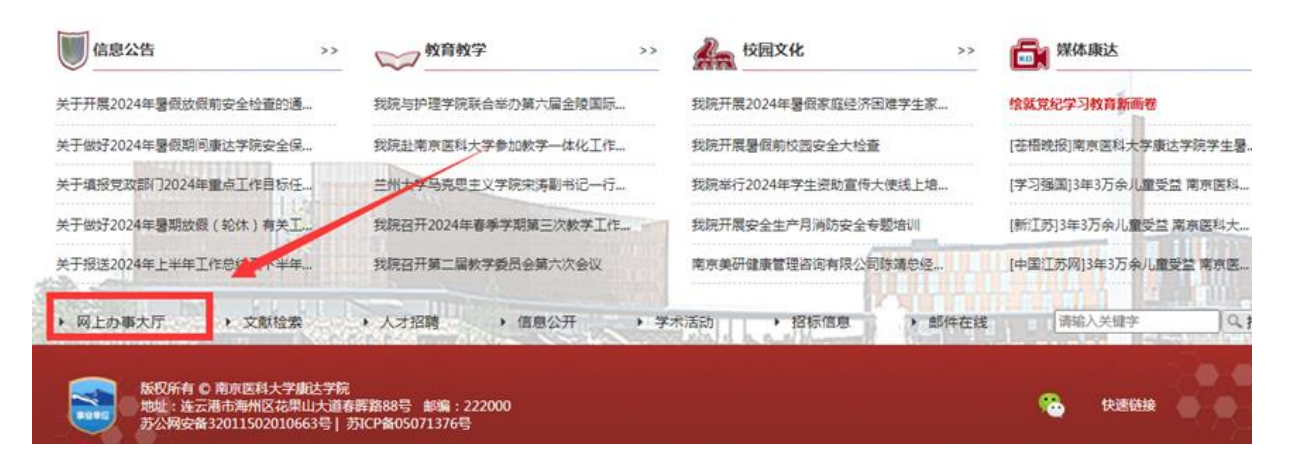

 进入网上办事大厅后,搜索【目标任务共性工作考核】, 进入流程。

~ \$103858W

99

| 共性指               | 标考核流程              |                                                                                                    |            | 25           |
|-------------------|--------------------|----------------------------------------------------------------------------------------------------|------------|--------------|
| 119人              |                    |                                                                                                    |            |              |
| 13分M71<br>品 人力回题处 |                    |                                                                                                    |            |              |
| • 类型<br>O 行前      |                    |                                                                                                    |            |              |
| • 选择相应<br>请选择     | CARG               |                                                                                                    |            |              |
| 管理部门行             | 行政指标考核评分表<br>中10世纪 | The second second second second second second second second second second second second second second second s | #180.W     | -            |
|                   | ·查拉计算机             | 英体外母                                                                                                    | -191802384 | CCL04125     |
| 1                 | に通び目的の会に常          | 当年违纪处分情况("一                                                                                                    | 4          | 10100 X 2010 |
|                   | 7946797 BBDD P 500 | 外)                                                                                                    | -          |              |
| 2                 | 何德国风建设参与度          | 当年师德师问建设主题活<br>动配合情况                                                                                           | 3          | 请输入数值        |
| 3                 | 标准师风建设参与度          | 当年是否发生关于违纪、<br>人事聘用或劳动合同的争                                                                                     | 2          | 请输入政值        |
|                   |                    | 12                                                                                                    |            |              |
| 4                 | 医高素核合成成            | 截止当年年度岗地的通过                                                                                                    | 2          | MAD X BOIN   |
| 考核得分的             | 助                  |                                                                                                    |            |              |
| 0                 |                    |                                                                                                    |            |              |
|                   |                    | 提文 保存                                                                                                    | 7草稿        |              |
|                   |                    | 1651                                                                                                    |            |              |

3. 首先选择部门【类型】,其次选择被打分的部门【选择相应部门】,并对该部门进行打分,其中考核评分不得超过该项考核分数,如该项不为满分,需填报扣分原因。所有指标评分结束后,点击【提交】。

| * 类型<br>• 行破 | 80 数学部0   | -                          | D    |        |
|--------------|-----------|----------------------------|------|--------|
|              | 部门        |                            |      |        |
| 管理部门行        | 而政指标考核评分表 |                            |      |        |
|              | 考核指标      | 具体内容                       | 考核分数 | * 考核打分 |
| 1            | 师德师风建设参与度 | 当年违纪处分情况("一<br>票否决"师德失范行为除 | 4    | 请输入数值  |
|              |           |                            |      |        |

主意:因教学部门存在分组,打分【类型】为教学部门时,需要先选择【考核范围】,再选择【选择相应部门】

| 管理部门行 | 而政指标考核评分表 |                                  |      |        |       |
|-------|-----------|----------------------------------|------|--------|-------|
|       | 考核指标      | 具体内容                             | 考核分数 | * 考核打分 | 评分说明  |
| 1     | 师德师风建设参与度 | 当年违纪处分情况("一<br>票否决"师德失范行为除<br>外) | 4    | 请输入数值  | 请输入内容 |
| 2     | 师德师风建设参与度 | 当年师德师风建设主题活<br>动配合情况             | 3    | 清输入数值  | 请输入内容 |
| 3     | 师德师风建设参与度 | 当年是否发生关于违纪、<br>人事聘用或劳动合同的争<br>议  | 2    | 请输入数值  | 请输入内容 |
| 4     | 师资考核完成度   | 截止当年年底岗培的通过                      | 2    | 请输入数值  | 请输入内容 |

| 六性指             | 际专核流程                   |                                                                         |      |        |       |
|-----------------|-------------------------|-------------------------------------------------------------------------|------|--------|-------|
| 打分人             | ₹Æ                      |                                                                         |      |        |       |
| 打分部门            | 卫处                      |                                                                         |      |        |       |
| * <u>类型</u>     | 約 • 教学部门                |                                                                         |      | 0      |       |
| * 考核范围<br>A组(仅隔 | <b></b><br>(八文、马克思、体育部) |                                                                         |      | 0      |       |
| * 选择相应          | <b>音阶]</b><br>复         | ~                                                                       |      | 3      |       |
| 管理部门教           | 学指标考核评分表                |                                                                         |      | -      |       |
|                 | 考核指标                    | 具体指标                                                                    | 考核分数 | * 考核打分 | 评分说明  |
| 1               | 安全管控                    | 将安全工作列入部门年度<br>工作计划,做到有部署、<br>有检查。建立键全安全工<br>作责任体系,各岗位安全<br>渔会即妻服渔 居屋签订 | 4    | 清输入数值  | 请输入内容 |
|                 |                         | 安全责任书,落实安全责任制。                                                          |      |        |       |
|                 |                         | 健全安全检查制度,日<br>常、专项和重要节点、敏                                               |      |        |       |
|                 |                         | 感时期等检查相结合,分                                                             |      |        |       |

5. 查看本人的打分记录:点击右上角发起新流程,选择【本 人的打分记录】,显示【本人的打分记录】结果。

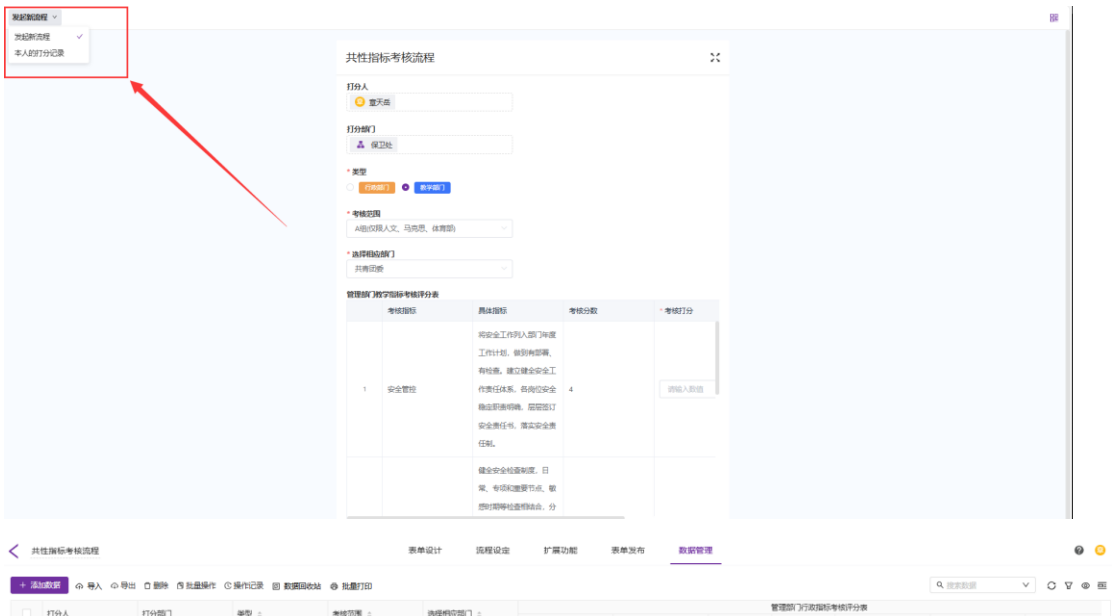

| 1762 4      | *72580/11 (81) | (M) (M) (M) | - 10 TT 10 - | 20-00403/0020/11 | W. Weither and M. State and M. State and M |      |      |      |      |      |            |    |
|-------------|----------------|-------------|--------------|------------------|----------------------------------------------------------------------------------------------------|------|------|------|------|------|------------|----|
|             | 1100 1100 1    | 1771BI J    | aens ≎       | -aucona ÷        | TERESTERIE 1                                                                                                    | 考核指标 | 具体内容 | 考核分数 | 考核打分 | 评分说明 | 判断         | 揭示 |
| 1 耕業行 努动切公室 |                | Final       |              | 信意网络中心           | 内部管理                                                                                                    |      | 11   | 11   | 1    | 0    | 考核打分请勿大于分数 |    |
|             | 党政办公室          |             |              |                  | 档室管理                                                                                                    |      | 4    | 4    | 1    | 0    | 考核打分请勿大于分数 |    |
|             |                |             |              |                  |                                                                                                    |      |      |      |      |      |            |    |
|             |                |             |              |                  |                                                                                                    |      |      |      |      |      |            |    |
|             |                |             |              |                  |                                                                                                    |      |      |      |      |      |            |    |

## 党政部门业务工作考核操作指南

(适用于党政部门)

一、流程图

|  | ◎ 流程发起                |  |
|--|-----------------------|--|
|  | 2 部门负责人审核             |  |
|  | Q. 考核小组打分             |  |
|  | 2 部门负责人确认             |  |
|  | ( <sup>1</sup> ) 流程结束 |  |

- 二、操作步骤
- 1. 进入【学院官网】,点击网上办事大厅(网页左下角)。

| 信息公告 >>                                                          | ₩ 教育教学 >>                                         | 校园文化 >>              | <b>媒体康达</b>          |
|------------------------------------------------------------------|---------------------------------------------------|----------------------|----------------------|
| 关于开展2024年暑假放假前安全检查的通                                             | 我院与护理学院联合举办第六届金陵国际                                | 我院开展2024年暑假家庭经济困难学生家 | 绘就党纪学习教育新画卷          |
| 关于做好2024年暑假期间康达学院安全保                                             | 我院赴南京医科大学参加教学一体化工作                                | 我院开展暑假前校园安全大检查       | [苍梧晚报]南京医科大学康达学院学生暑. |
| 关于填报党政部门2024年重点工作目标任                                             | 兰州大学马克思主义学院宋涛副书记一行                                | 我院举行2024年学生资助宣传大使线上增 | [学习强国]3年3万余儿童受益 南京医科 |
| 关于做好2024年暑期放缀(轮休)有关工                                             | 我院召开2024年春季学期第三次教学工作                              | 我院开展安全生产月消防安全专题培训    | [新江苏]3年3万余儿童受益南京医科大  |
| 关于报送2024年上半年工作总约了,十半年…                                           | 我院召开第二届教学委员会第六次会议                                 | 南京美研健康管理咨询有限公司陈靖总经   | [中国江苏网]3年3万余儿童受益南京医  |
| <ul> <li>网上办事大厅</li> <li>&gt; 文献检索</li> </ul>                    | <ul> <li>人才招聘</li> <li>信息公开</li> <li>学</li> </ul> | *活动 / 招标信息 / 創件在线    | 荷翁入关键字 Q.1           |
| 版权所有 © 南东医科大学脚达学院<br>地址:连云港市海州区花果山大道春<br>苏公网安备32011502010663号  表 | 群路88号 邮编:222000<br>坑CP省605071376号                 |                      | 快速链接                 |

 进入网上办事大厅后,搜索【党政部门业务工作考核】, 进入流程。

BR

| 第三人<br>()<br>第一章<br>第一章<br>第一章<br>第一章<br>第一章<br>第一章<br>第一章<br>第一章 | 天岳                                                                        |                                                                                                    |        |
|-------------------------------------------------------------------|---------------------------------------------------------------------------|----------------------------------------------------------------------------------------------------|--------|
| 行政部门                                                              | 让转而标                                                                      |                                                                                                    |        |
| 1                                                                 | nela                                                                      | ▲ 日本工作<br>並不過不可能的一点は混称于中心以应该的思い。<br>此意出出中的心理实识平心、预许消费能去、<br>管理、他一场分组为公司第一次、预计和原则的一<br>能的规则中心道、影好的的情况中、能能认识和<br>能能能影子。近于于我的大的效率和不良的认<br>我们加去方、能能的的质量之能是引成的。便计<br>编辑和深意。我们的公司上述的形式的员<br>整体记录识。 | 全屏: 放大 |
| 2                                                                 | 重点工作                                                                      | 网络安全考核:应急演练、网站监测、教育培训                                                                                                    |        |
| 编报提示<br>1.请应去<br>2.如激导<br>3.如未完<br>策存)                            | 让会会用地毯。<br>1884年,说达出"本地"(1994年11月75日"下载。<br>1824时后日地毯,可点出下方"银石砌阁",下<br>服文 | 1979-19639-960391_18_095 9<br>2017-76-9669992-26995<br>2017-76-9669992-26995<br>2017-76-96                                                                                                   |        |

3. 进入流程后请点击右上角全屏填报,填报人可下载表单 在部门内分配填报,汇总后由填报人逐条录入系统,如未 完成全部项目填报,可点击"保存草稿",下次进入后继 续填报,(保存后请勿清除浏览器缓存)全部填报完成后 点击【提交】,流程流转至部门负责人。

 4. 部门负责人可通过"网上办事大厅——待办任务"进入 流程,确认填报信息无误后点击【提交】,如有错误可点 击【退回修改】。

 5. 学院目标考核工作领导小组考评结束后,部门负责人可 通过"网上办事大厅——待办任务"进入流程,查看考核 得分。

7

#### 教学部门业务工作考核操作指南

(适用于教学部门及各打分的条线部门)

- 注: 各打分部门可直接查看第二点, 第5个步骤
  - 一、流程图

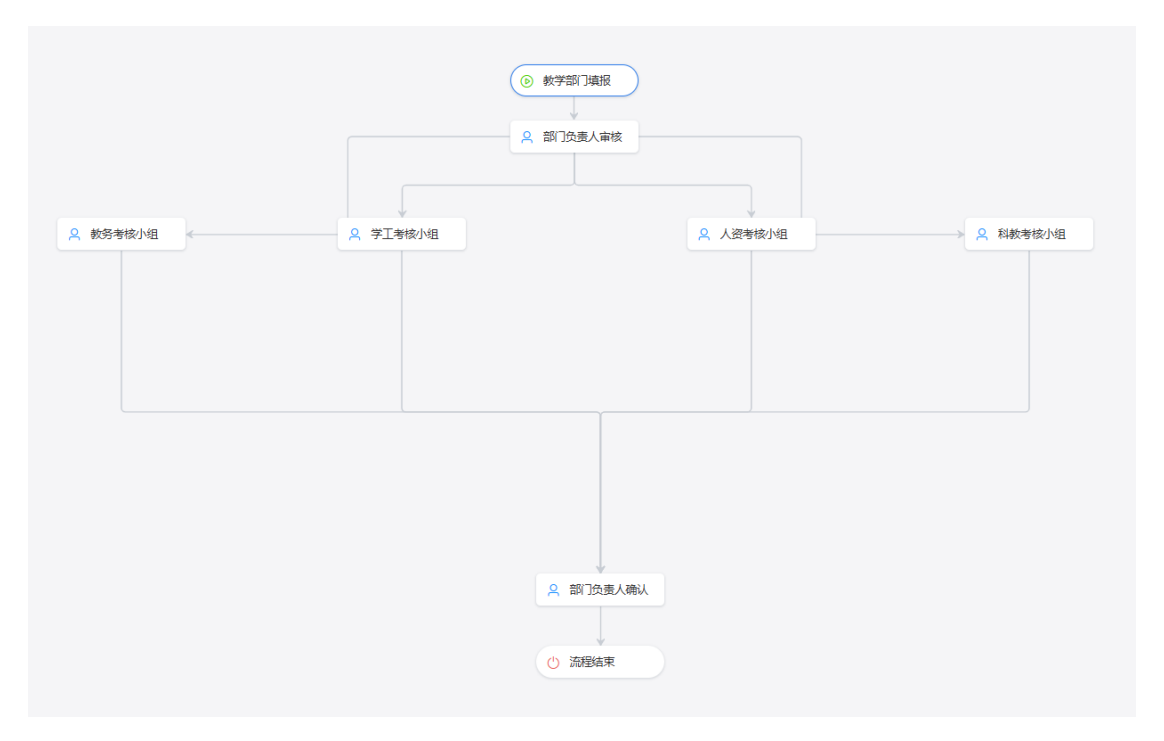

二、操作步骤

1. 进入【学院官网】,点击网上办事大厅(网页左下角)。

| 信息公告 >>                                                      | >>>                                     | 校园文化 >>              | 媒体康达                 |
|--------------------------------------------------------------|-----------------------------------------|----------------------|----------------------|
| 关于开展2024年暑假放假前安全检查的通                                         | 我院与护理学院联合举办第六届金陵国际                      | 我院开展2024年暑假家庭经济困难学生家 | 绘就党纪学习教育新画卷          |
| 关于做好2024年暑假期间康达学院安全保                                         | 我院赴南京医科大学参加教学一体化工作                      | 我院开展暑假前校园安全大检查       | [苍梧晚报]南京医科大学康达学院学生暑. |
| 关于填报党政部门2024年重点工作目标任                                         | 兰州士学马克思主义学院宋涛副书记一行                      | 我院举行2024年学生资助宣传大使线上增 | [学习强国]3年3万余儿童受益南京医科  |
| 关于做好2024年暑期放假(轮休)有关工                                         | 我院召开2024年春季学期第三次教学工作                    | 我院开展安全生产月消防安全专题培训    | [新江苏]3年3万余儿童受益 南京医科大 |
| 关于报送2024年上半年工作总统了,水半年…                                       | 我院召开第二届教学委员会第六次会议                       | 南京美研健康管理咨询有限公司陈靖总经   | [中国江苏网]3年3万余儿童受益南京医  |
| • 网上办事大厅 • 文献检索                                              | 、人才招聘 、信息公开 、                           | 学术活动                 | 请输入关键字 Q             |
| 版权所有 © 南東医科大学康达学家<br>地址:连云港市海州区花果山大道<br>苏公网会备32011502010663号 | そ<br>春群路88号 創編:222000<br>苏ICP备05071376号 |                      | 中國語彙                 |

2. 进入网上办事大厅后,搜索【教学部门业务工作考核】,

进入流程。

| 发起机能程 ~ |                                            |                                         |               |                              |          | 88 |
|---------|--------------------------------------------|-----------------------------------------|---------------|------------------------------|----------|----|
|         | 业务指标考核流程——                                 | 牧学部门                                    |               | ×                            |          |    |
|         | 编写人                                        |                                         |               |                              |          |    |
|         | ② 意天岳                                      |                                         |               |                              | <b>\</b> |    |
|         | 所在部门                                       |                                         |               |                              |          |    |
|         | ▲ 信息网络中心                                   |                                         |               |                              |          |    |
|         | 一、"教学工作""人才培养"年度目标<br>提示:如需导出表格,请点出        | 任务考核指标(教务处)<br>5"本创门具体工作内容"下载。          |               |                              |          |    |
|         | 主要工作                                       | 目标任务                                    | 考核指标          | * 完成情况                       |          |    |
|         | 二、"学生工作"年度目标任务考核指<br>提示:如黑导出表格,请点回         | 駵(学生工作处)<br>5"本创"〕具体工作内容" <b>下载</b> 。   |               |                              |          |    |
|         | 主要工作                                       | 目标任务                                    | 考核指标          | * 完成情况                       |          |    |
|         | 三、"师资队伍建设"年度目标任务考<br>提示:如愿导出表格,请点言         | 樓指标 (人力资源处)<br>古"本韵"〕具体工作内容" <b>下载。</b> |               |                              |          |    |
|         | 主要工作                                       | 目标任务                                    | 考核指标          | * 完成情况                       |          |    |
|         | 四、"教学质量与科研工作"年度目标<br>提示:如需导出表格,请点时         | 任务考核指标 (科技处、教学<br>古"本创")具体工作内容"下载。      | 质量评估与促进中心)    |                              |          |    |
|         | 主要工作                                       | BRIDA                                   | 40101257      | <ul> <li>detB(E)Q</li> </ul> |          |    |
|         | 编程提示                                       |                                         |               |                              |          |    |
|         | 1.请点击右上角全屏境报。<br>2.如未完成全部项目填服,可点击下;<br>继存) | 方"保存草稿",下次进入可在                          | 草蕴兼维统完成道服。(保白 | 草稿后,请勿清烛道范器                  |          |    |
|         |                                            | 提交                                      | R存草稿          |                              |          |    |
|         |                                            |                                         |               |                              | _        |    |
|         |                                            |                                         |               |                              |          |    |

3. 进入流程后请点击右上角全屏填报,填报人可下载表单 在部门内分配填报,汇总后由填报人逐条录入系统,如未 完成全部项目填报,可点击"保存草稿",下次进入后继 续填报,(保存后请勿清除浏览器缓存)全部填报完成后 点击【提交】,流程流转至部门负责人。

| 发起新流程                                                    |                            |                          |                                                                         |                |        |          |         |  | 0 😑 |
|----------------------------------------------------------|----------------------------|--------------------------|-------------------------------------------------------------------------|----------------|--------|----------|---------|--|-----|
| 填写人<br><u>〇</u> 贺雄                                       | ŧĸ                         |                          |                                                                         |                |        |          |         |  |     |
| 所在前门<br>▲ 人3<br>一、"教学]                                   | 之与管理学部<br>[[作""人才培养"年度目标任务 | 5考核指标(教务处)               |                                                                         |                |        |          |         |  |     |
| 122                                                      | F:如憲导出表格,南点击"4<br>主要工作     | KBN"J具体工作内容" N载。<br>目标任务 | 考核指标                                                                    | * 完成情况         | * 所做工作 | * 对应支撑材料 | * 未完成原因 |  |     |
| 1                                                        | 日常教学管理                     | 教学任务潜实                   | 能落实数学任务、及时录<br>入教学进度表。                                                  | 諸選择            | 请输入内容  | 8        | 请输入内容   |  |     |
| 2                                                        | 日举数学管理                     | 数学获序                     | 教师(含专职、兼职、附<br>院教师)教学工作中部部<br>按照教务处要求进行教<br>学,未出现教学差错、教<br>学事改。         | 第235 ~         | 谢输入内容  | 8        | 诸输入内容   |  |     |
| 3                                                        | 日常教学管理                     | 教学秩序                     | 教师能够根据景表安排开<br>展教学,整体调停课比例<br>低于4%。                                     | · 新西南          | 请输入内容  | 3        | 请输入内容   |  |     |
| 二、"学生工作"与或目标任务考虑指标(学生工作业)<br>振示。如果导动规格,通告击"本创作用在工作方言"下载。 |                            |                          |                                                                         |                |        |          |         |  |     |
|                                                          | 主要工作                       | 目标任务                     | 考核指标                                                                    | * 完成情况         | • 所做工作 | * 对应支撑材料 | * 未完成原因 |  |     |
| 2                                                        | 学生思想政治教育与价值<br>引领          | 心理健康教育和尚春健康<br>教育        | 健康飲育机构开展相关数<br>育,组织开展心理健康、<br>青春健康印印普及宣传活<br>动,积极做好量点学生规<br>除于预工作,建立学生档 | <b>第25</b> 章 人 | 谱输入内容  | 8        | 请输入内容   |  |     |
| 10.4                                                     | 10 10 10 10                |                          | 室,对心理问题学生有帮                                                             |                |        |          |         |  |     |

4. 部门负责人可通过"网上办事大厅——待办任务"进入

# 流程,确认填报信息无误后点击【提交】,如有错误可点击【退回修改】。

| 业务指标考核流程——教学部门——部门负责人审核                                     |                  |                            |                                                                         |                 |         |          |         |  |  |
|-------------------------------------------------------------|------------------|----------------------------|-------------------------------------------------------------------------|-----------------|---------|----------|---------|--|--|
| 写人                                                          |                  |                            |                                                                         |                 |         |          |         |  |  |
| 😑 贺娟                                                        | 主法               |                            |                                                                         |                 |         |          |         |  |  |
| 在部门                                                         |                  |                            |                                                                         |                 |         |          |         |  |  |
| 👗 人                                                         | <b>文与管理学部</b>    |                            |                                                                         |                 |         |          |         |  |  |
| 、"教学工作""人才培养"年度目标任务考核指标(教务处)<br>提示:如服导出教教,确定由"本加"目标工作内容"下载。 |                  |                            |                                                                         |                 |         |          |         |  |  |
|                                                             | 主要工作             | 目标任务                       | 考核指标                                                                    | * 完成情况          | • 所做工作  | * 对应支撑材料 | * 未完成原因 |  |  |
| 4                                                           | 日常数学管理           | 教学秩序                       | 潜实监考守则相关要求,<br>做好考试监督工作,严格<br>维护考场纪律确保考试公<br>正,考试结束后及时、准<br>确将成绩录入数劳系统。 | 未实施             |         |          | 1       |  |  |
| 5                                                           | 日常教学管理           | 教学秩序                       | 试卷印刷及时 , 有完整的<br>课程考核记录。                                                | 未实施             |         |          | 1       |  |  |
|                                                             | adm (1) (944-14) | 1. 19 10 10 10 10 10 10 10 | 注重实习基地建设,能够<br>为学生学习专业技能提供                                              | alay alay kilay |         |          |         |  |  |
| 二、"学生工作"年度目标任务考核指标(学生工作处)<br>提示、"数面与社委者,"病点击"本格/门具体工作内容"下载。 |                  |                            |                                                                         |                 |         |          |         |  |  |
|                                                             | 主要工作             | 目标任务                       | 考核描标                                                                    | * 完成情况          | * 未完成原因 |          |         |  |  |
|                                                             |                  |                            | 品工程"。至少在学部会议                                                            |                 |         |          |         |  |  |
| 提交                                                          | 退回修改             |                            |                                                                         |                 |         |          |         |  |  |

5. 各条线部门通过"网上办事大厅——待办任务"进入流程,对本条线考核内容进行考核评分,其中考核评分不得超过该项考核分数,如该项为满分,评分说明填报"无",如不为满分,需填报扣分原因。评分结束后点击"提交"。 注:部分指标评分要求为"完成得零分,未完成扣分",可在评分中填报"-1、-2"等。

| 业务指标考核流程——教学部门——教务考核小组 |                                                                 |                              |       |          |         |      |        |        |   |
|------------------------|-----------------------------------------------------------------|------------------------------|-------|----------|---------|------|--------|--------|---|
| 篇写人                    |                                                                 |                              |       |          |         |      |        |        |   |
| 所在部门                   |                                                                 |                              |       |          |         |      |        |        |   |
| 提示:                    | 如需导出表格,请点击"本部门<br>考核指标                                          | 具体工作内容" <b>下载。</b><br>* 完成情况 | •所做工作 | • 对应支撑材料 | * 未完成原因 | 考核指标 | * 考核得分 | * 评分说明 | ٦ |
| 2                      | 数师(含专职、兼职、附<br>院教师)数学工作中能够<br>按指数势处要求进行数<br>学,未出现数学差错、数<br>学事故。 | 未实施                          |       |          | 1       | 5    | 请输入内容  | 请输入内容  |   |
| з                      | 教师能够根据课表安排开<br>展教学,整体调停课比例<br>低于4%。                             | 完成                           | 1     |          |         | 5    | 请输入内容  | 请输入内容  |   |
|                        | 落实监考守则相关要求,<br>做好考试监督工作,严格                                      |                              |       |          |         |      |        |        |   |
| 教务室域得分品计<br>0          |                                                                 |                              |       |          |         |      |        |        |   |

 6. 各条线部门考评结束后,部门负责人可通过"网上办事 大厅——待办任务"进入流程,查看考核得分。

提交